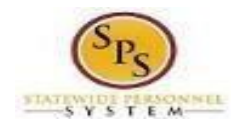

## Quick Guide: SPMS Employee Pay Equity Audit

The **Employee SPMS Pay Equity Report** is a tool for HR Staff to review the current annual salary of existing employees in comparison to the starting salary of a new employee in the same agency, job profile and contiguous counties (or Baltimore City)

- 1. Login to Workday using your W# and password.
- 2. Type "*Pay Equity*" in the Search Window at the top center and click on report name when it appears, or press enter and navigate to the report through search results.

| Q | pay equity                               | $\otimes$                                                                                                    |  |  |  |  |  |  |  |  |
|---|------------------------------------------|----------------------------------------------------------------------------------------------------|--|--|--|--|--|--|--|--|
|   | BPMS Employee Pay Equity Audit<br>Report |                                                                                                    |  |  |  |  |  |  |  |  |
|   |                                          | VIEW MORE                                                                                                    |  |  |  |  |  |  |  |  |
|   |                                          | Instructions 1. Type in full work location county (or Baltimore City) of the position you are filling.<br>Verify correct spelling<br>e.g. Baltimore County |  |  |  |  |  |  |  |  |
|   |                                          | 2. Enter job profile and salary amount for Pay Equity Review                                                                                               |  |  |  |  |  |  |  |  |
|   | a                                        | Effective as of Date MM/DD/YYYY                                                                                                    |  |  |  |  |  |  |  |  |
|   | b                                        | Work Location County                                                                                                    |  |  |  |  |  |  |  |  |
|   | с                                        | Organizations *                                                                                                    |  |  |  |  |  |  |  |  |
|   | d                                        | Annual Salary Rate Less Than 0                                                                                                    |  |  |  |  |  |  |  |  |
|   | e                                        | Job Profile :=                                                                                                    |  |  |  |  |  |  |  |  |
| Ν | NOTE                                     | Filter Name       Manage Filters       0 Saved Filters                                                                                                    |  |  |  |  |  |  |  |  |
|   |                                          |                                                                                                    |  |  |  |  |  |  |  |  |
|   |                                          | Cancel                                                                                                    |  |  |  |  |  |  |  |  |

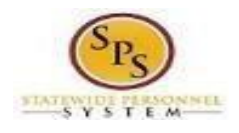

## <u>Quick Guide:</u>

## **SPMS Employee Pay Equity Audit**

- 3. Complete the report parameter screen by entering the appropriate data:
  - a. Effective as of Date enter the hire date of the newly hired employee
  - b. Work Location County enter the full county name (or Baltimore City) The full and correct name (incl County or City) must be entered

Baltimore City - correct Anne Arundel County - correct Anne Arundel – incorrect

- c. Organizations enter and search for agency supervisory organization name
- d. Annual Salary Rate Less Than enter the annual salary of the newly hired employee
- e. Job Profile enter, search and select all appropriate job profiles; the new employee job profile and any "like" job profiles

| Search Results       | (5)      |
|----------------------|----------|
| Admin Officer I-2711 |          |
| Admin Officer I-5595 |          |
| Admin Officer I-6217 |          |
| Admin Officer I-7716 |          |
|                      |          |
| admin officer I      | $\times$ |

NOTE: Users can save search parameters for any future audits. Enter the data that would likely be used in the future such as agency and county. Provide a name for the filter and click save

- 4. Besides providing basic employee data, the report will show:
  - a. Employee Type
  - b. Compensation Grade
  - c. Compensation Step
  - d. Base Annual Salary this is the full annual salary base on the Grade/Step as of the effective date
  - e. FTE percentage
  - f. Actual Annual Salary -0 this is the adjust Base Annual Salary after adjusting for FTE

| Employee Type | Job Profile          | Salary Schedule          | Grade    | Step                    | Base Annual Salary | FTE % | Actual Annual Salary |
|---------------|----------------------|--------------------------|----------|-------------------------|--------------------|-------|----------------------|
| State/Regular | Admin Officer I-2711 | Standard Salary Schedule | STD 0013 | Step 07 - 54,725.00 USD | 54,725.00          | 100   | 54,725.00            |
| State/Regular | Admin Officer I-2711 | Standard Salary Schedule | STD 0013 | Step 06 - 53,733.00 USD | 53,733.00          | 100   | 53,733.00            |